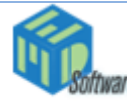

Med Software LLC Created: 2/3/2012 Version: 1 Page: 1 of 5 By:KLM

# **REsource Update** Modifications

User & Admin Instruction Release RMAMI

# **Modifications**

## **IVF Scheduler**

'Cryo' stim types have been updated:

- Cryo-Natural,
- Cryo-Synth-ADR
- Cryo-Synth-Ant
- Cryo-Synth-NA

The updated cryo stim types have to be set to allow for scheduling in the 'Cryo column' (blue arrow) of the IVF Scheduler. An administrator can set the lkupstimtypes.protocoltypeid to '3' to allow scheduling.

| Mon(21) |        |  |  |  |  |
|---------|--------|--|--|--|--|
| IVF     | Cryo 👗 |  |  |  |  |
|         |        |  |  |  |  |
|         |        |  |  |  |  |
|         |        |  |  |  |  |
|         |        |  |  |  |  |
|         |        |  |  |  |  |
|         |        |  |  |  |  |
|         |        |  |  |  |  |
|         |        |  |  |  |  |
|         |        |  |  |  |  |

### Stim Days Calc

#### <u>Software Fix:</u>

Added logic to ignore the CP (Completed) value when checking for a Start (in Proc column). This will allow the number of days (the Days column) to recalculate correctly when specifying a Gnd without a completed Start.

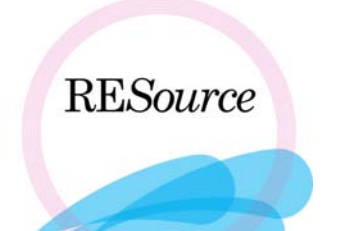

LIS

| RESource LIS                               |              |                        |                                                              |                       | ×                                  |
|--------------------------------------------|--------------|------------------------|--------------------------------------------------------------|-----------------------|------------------------------------|
| Selection Criteria<br>Start Date: 2/8/2012 | End Date:    | 2/8/2012 ▼ Pos         | S: LocalLIS All Office<br>Posted Submitted Not<br>Not Posted | es                    | Load<br>View Results<br>Components |
|                                            | Lab Id       |                        | Resu                                                         | lts                   | Posting Met                        |
| Order Id 🛆 Type                            | Last 🛆 First | M Iyc# DtToBePerf      | Result Units Ref Ranges 4                                    | Abn Started Completed | Auto Manual                        |
|                                            |              |                        |                                                              |                       |                                    |
| •                                          |              |                        |                                                              |                       |                                    |
| Total: 0                                   | Tolerances   | Print Bar Codes Prn Re | equisition Custom Rpts                                       | Print Post All        | Close                              |

7 1. Added Custom Rpts button (blue arrow). This button opens the Custom Reporter for categories Favorites and LIS: 🛢 Custom Query

| Report Categories: | Report: |            |
|--------------------|---------|------------|
| Favorites<br>US    |         | •          |
|                    |         | Favorites  |
|                    |         | Hemove Add |

2. Added new Specimen Location report. This report is printed via the Print button at the bottom of the screen (green arrow) when viewing locally submitted orders. The report shows the location of specimens on the instrument. (Note the Position and Seg# (red arrows)) 1 1

|                 |                |                 |                  |   |      |                |             | _ <b>↓</b> | 4             |                  |                     |                      |                   |
|-----------------|----------------|-----------------|------------------|---|------|----------------|-------------|------------|---------------|------------------|---------------------|----------------------|-------------------|
| <u>Order Id</u> | Туре           | <u>LastName</u> | <u>FirstName</u> | М | Cyc# | BarCode        | <u>Mach</u> | Position   | <u>1 Seq#</u> | <u>Carrierld</u> | <u>SpecimenType</u> | <u>ContainerType</u> | <u>CreateDate</u> |
| 46915           | BHCG, TSH, P4, | SCRIVO          | TANYA            | А | 3    | 54691545963000 |             | 1          | 4             | 0                | Tube or Cup         | Blood Serum          | 02/08/12 07:59    |
| 46896           | BHCG, P4,      | MCSORLEY        | SHELLIE          |   | 2    | 54689645956000 |             | 2          | 5             | 0                | Tube or Cup         | Blood Serum          | 02/08/12 08:01    |
| 47457           | BHCG,          | MARCOS          | ANGHAM           | G | 1    | 54745745967000 |             | 3          | 6             | 0                | Tube or Cup         | Blood Serum          | 02/08/12 08:02    |

Information in the report can be exported to Microsoft Word or Excel. Click on

Microsoft Excel Export Microsoft Word Export at the top of the LIS Specimen Location page.

1

| <b>TIP:</b> When <blank> or Local checked:</blank> | LIS is selected for POS and the Submitted checkbox is |
|----------------------------------------------------|-------------------------------------------------------|
| POS: LocalLIS                                      | All Offices                                           |
| Posted Submitted                                   | Not Submitted                                         |
| Not Posted                                         | Result Errors                                         |
|                                                    |                                                       |

3. Add a Machine Id drop list to the right of Locations drop list (green circle).

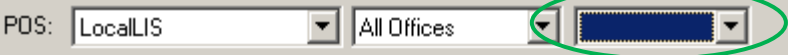

This may be useful for clinics that have multiple analyzers when viewing what is currently running on selected analyzers around the clinic.

Note: It is a blank selection list for Michigan as you have only one Local LIS analyzer identified.

4. Font and Font Size support for Quest Labels. Prior to this upgrade, there was no correlation between the label and the font size in the Patient Order Identification Labels. (circled in green). These labels can now be modified using the on-screen specified Font and Font size.

| 🖷, Patient Order Identification Labels                   |                                                                                                    |
|----------------------------------------------------------|----------------------------------------------------------------------------------------------------|
| Req# 35861.25718.1<br>Acct#<br>Testpatient, Ten 1/1/1940 | Bar Code Controls   Symbology:   DeCode128   Print Controls   Printer: MedSoftPrn1 on MEDDC01 (from MEDJOHN) in T   Tray: Auto Select   Font Size: 8   Font: Arial |

- 5. Added new interpretive tolerance rule type. These rules may return a textual interpretation of a lab result based on a comparison of the result to a value or discreet ranges of values when the lab is posted. If an interpretation is returned, the lab comments field is set to this value and posted with the lab order result.
  - a. Example:

| Lab Result - [Ente | ered by (LMN)] [Cl | eared for Chec | dist by (LMN)] O      | (D: 9 | 10290          |                                        |
|--------------------|--------------------|----------------|-----------------------|-------|----------------|----------------------------------------|
| Lab Result Detail- |                    |                |                       |       |                |                                        |
| Lab Type:          | HIV 1/0/2          |                |                       | -     |                |                                        |
| Date Performed:    | 10/16/2011         | Perform        | ed by Third Party Lab |       | <u>C</u> ancel |                                        |
|                    | Result Outcome     |                |                       |       |                |                                        |
|                    | <b>O</b> ?         | Normal         | C Abnormal            |       |                |                                        |
| Result:            | <1.00              |                |                       | •     |                | This interpretation that accompanied   |
| FollowUp Date:     | <b></b>            |                |                       |       |                | the lab result '<1.00' was included in |
| Comment:           | NonReactive        |                |                       |       |                | the comment field of this lab order    |
|                    |                    |                | -                     |       |                |                                        |
|                    | <u> </u>           |                |                       |       | 🔽 Sign Off     |                                        |
| L                  |                    |                |                       |       |                |                                        |
|                    |                    |                |                       |       |                |                                        |

#### LabCorp

- Added support for secondary insurance on requisition disabled by default
- Added support for PSC Hold on requisition

**NOTE:** These features are to only be used at sites using the latest LIS bridge software (as of this date)

#### CheckList

<u>Bug Fix:</u> Compound OR'd lab rules were defaulting to map Male partners when using a linked checklist configuration.

#### Embryo/Sperm Check In

• Added 'Store' button for Sperm/Embryo check in (red arrow). This button allows you to keep all the stored information from the previously stored sperm/oocyte/embryo check in.

| Example:       |                      |                    |
|----------------|----------------------|--------------------|
| Check In       |                      |                    |
| - Specimen     |                      |                    |
| Source:        | <b></b>              |                    |
| Specimen ID:   | 12345                | Cancel             |
| Origin:        | Fresh 💌              | Store              |
| Specimen Type: | PatientEgg/PartnerSp |                    |
| Status:        |                      | Pin<br>Specimen Id |

Clicking 'Store' will keep 'Origin' and 'Specimen Type' info for the next specimen. However, a user will have to enter the new Specimen Id unless. Pin Specimen Id box is checked off.

- Added Pin Specimen Id check box. If checked, the ID field will remain populated with value and will not clear after pressing 'Store'. (blue arrow)
- Cryo Tank Slots when accessed from CheckIn
- Added Find Pat button. This will find first slot occupied by the selected patient's embryos/sperm.

#### Rx

• The med parameters screen was appearing when editing a med of type Apparatus (i.e. Syringe). This has been fixed to show the proper window for 'Apparatus' parameters.

| Medication Type:<br>ALL Apparatus |   |  |  |  |
|-----------------------------------|---|--|--|--|
| Item:                             |   |  |  |  |
| # Units:                          | 0 |  |  |  |
| # Refills:                        | 0 |  |  |  |